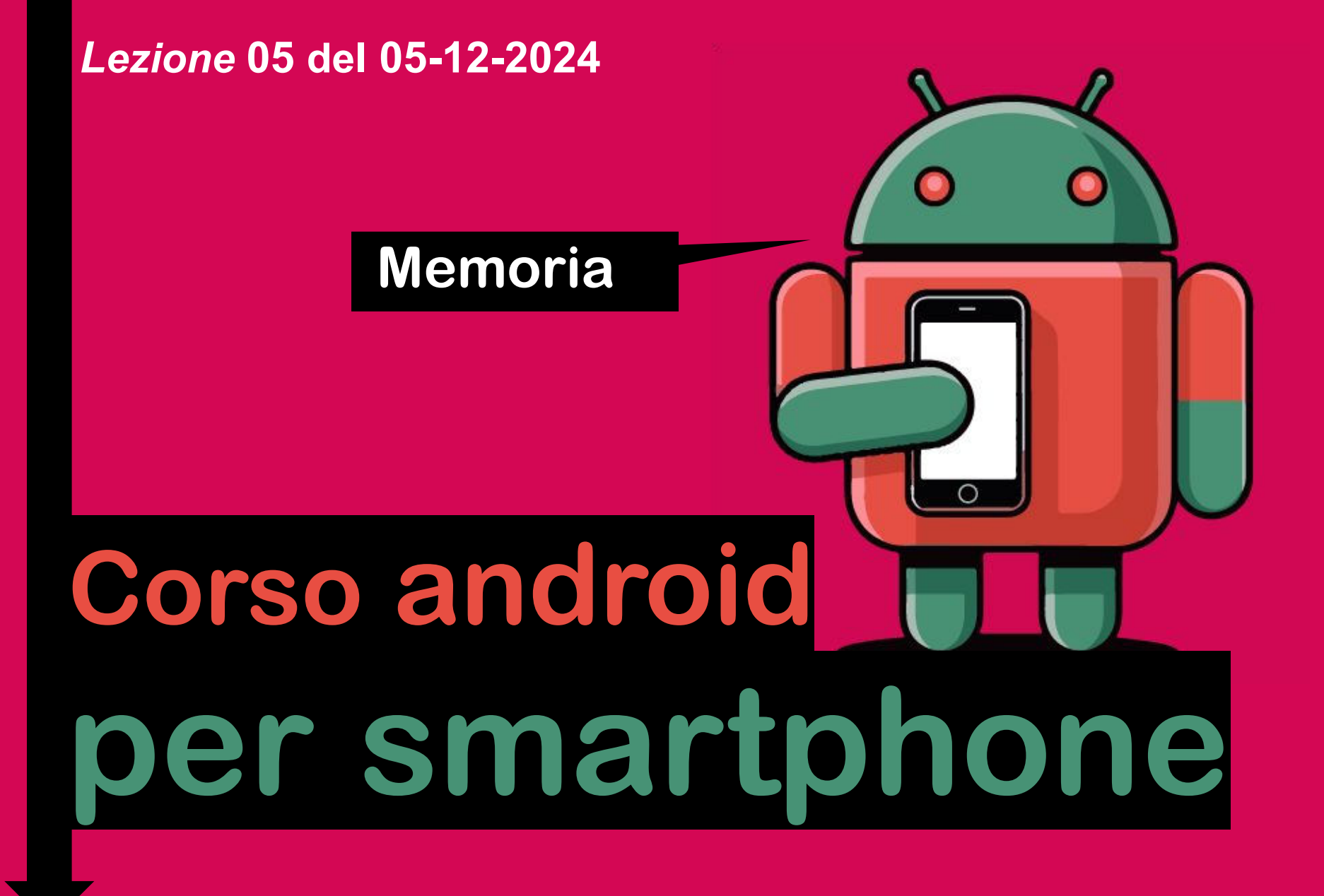

Docenti Dott.ssa Lai Roberta Ing. Massimo Terrosu

cadadie.it

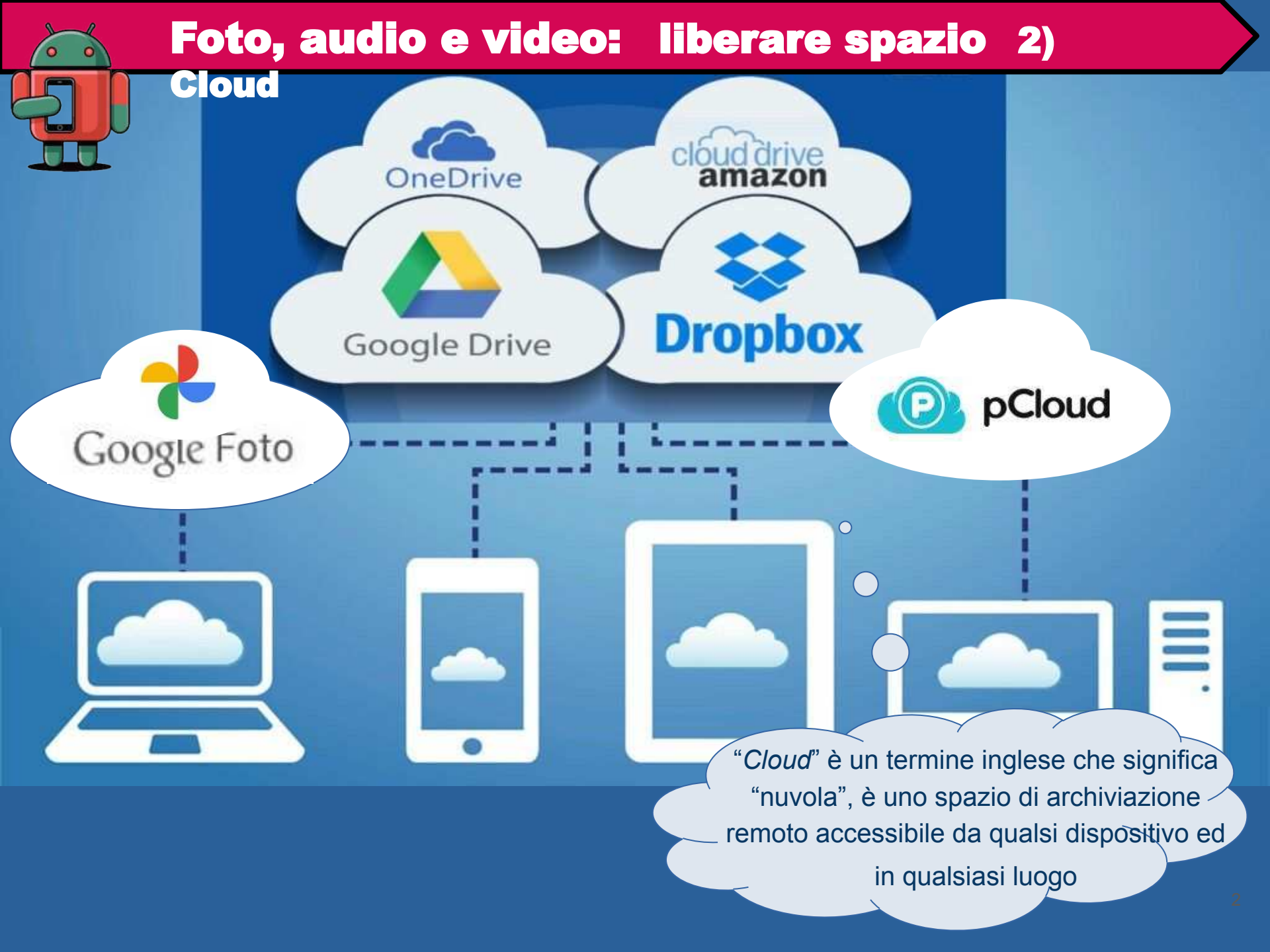

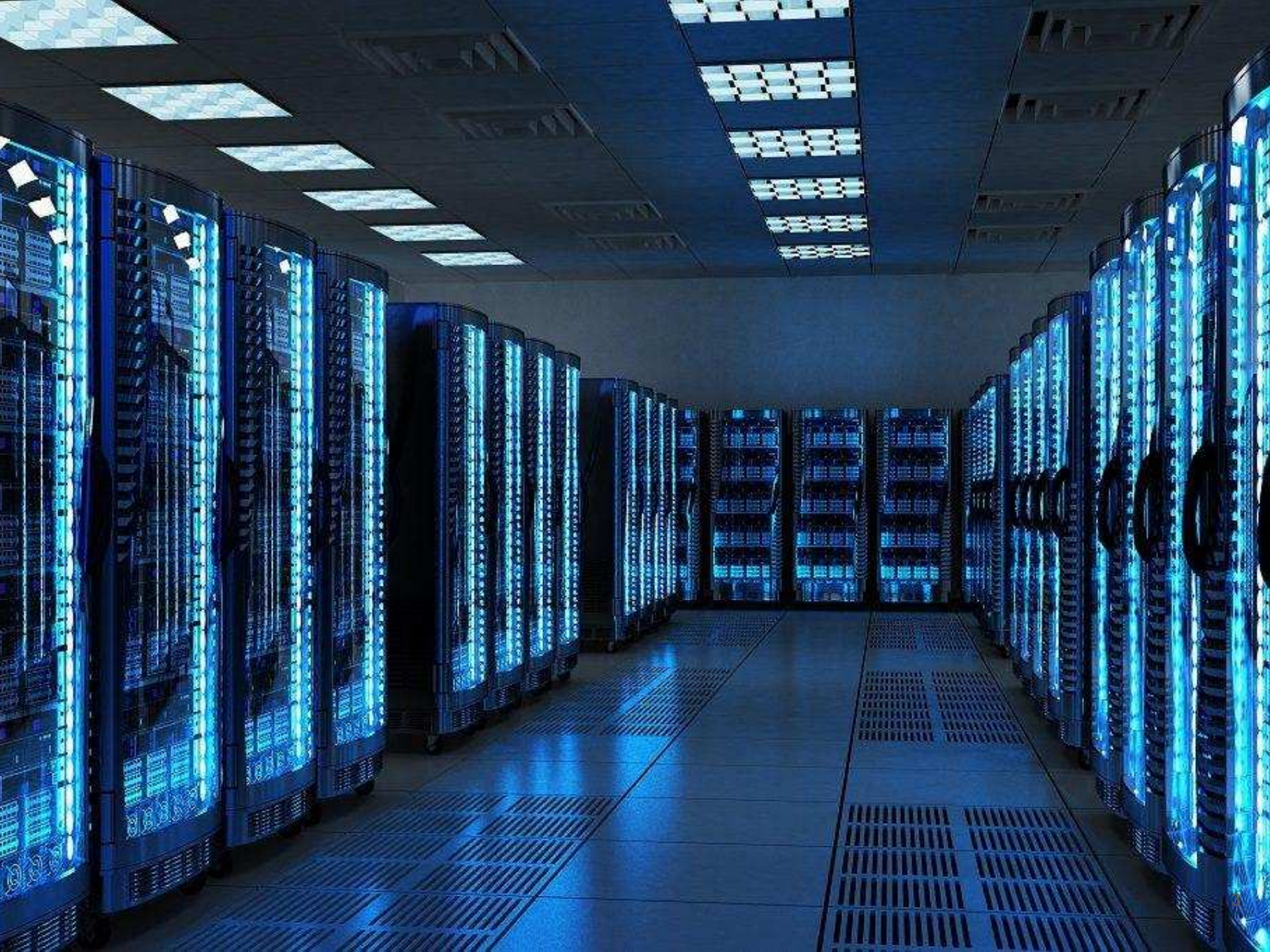

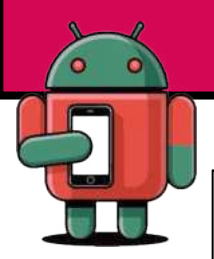

## **Gli Account : l'Account Google**

Un **account Google** non è altro che un indirizzo **email @gmail.com** che fornisce l'accesso ad una serie di servizi aggiuntivi : Google Play, Maps, YouTube, Google Drive, News e Blogger

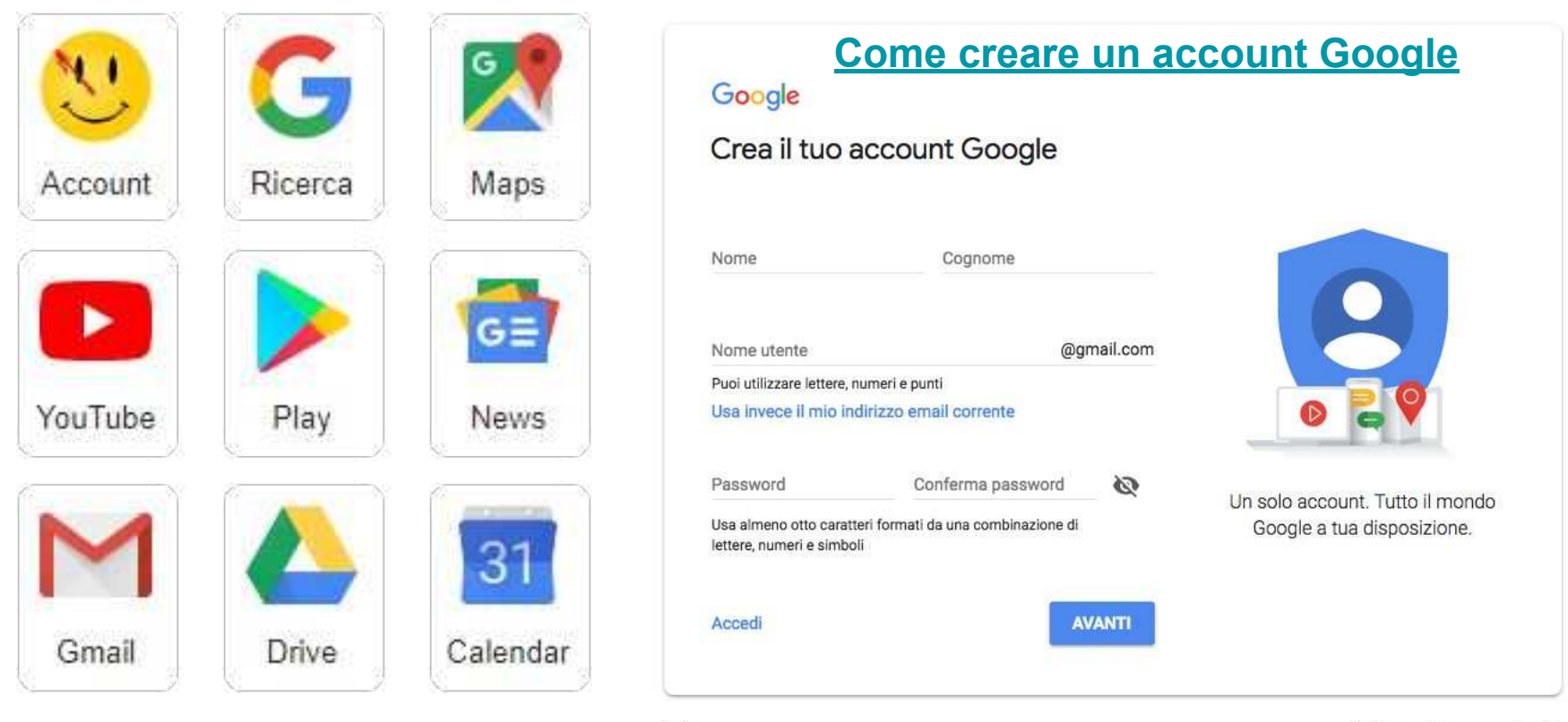

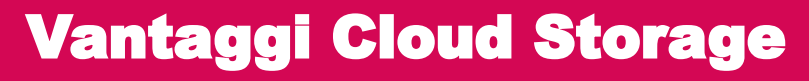

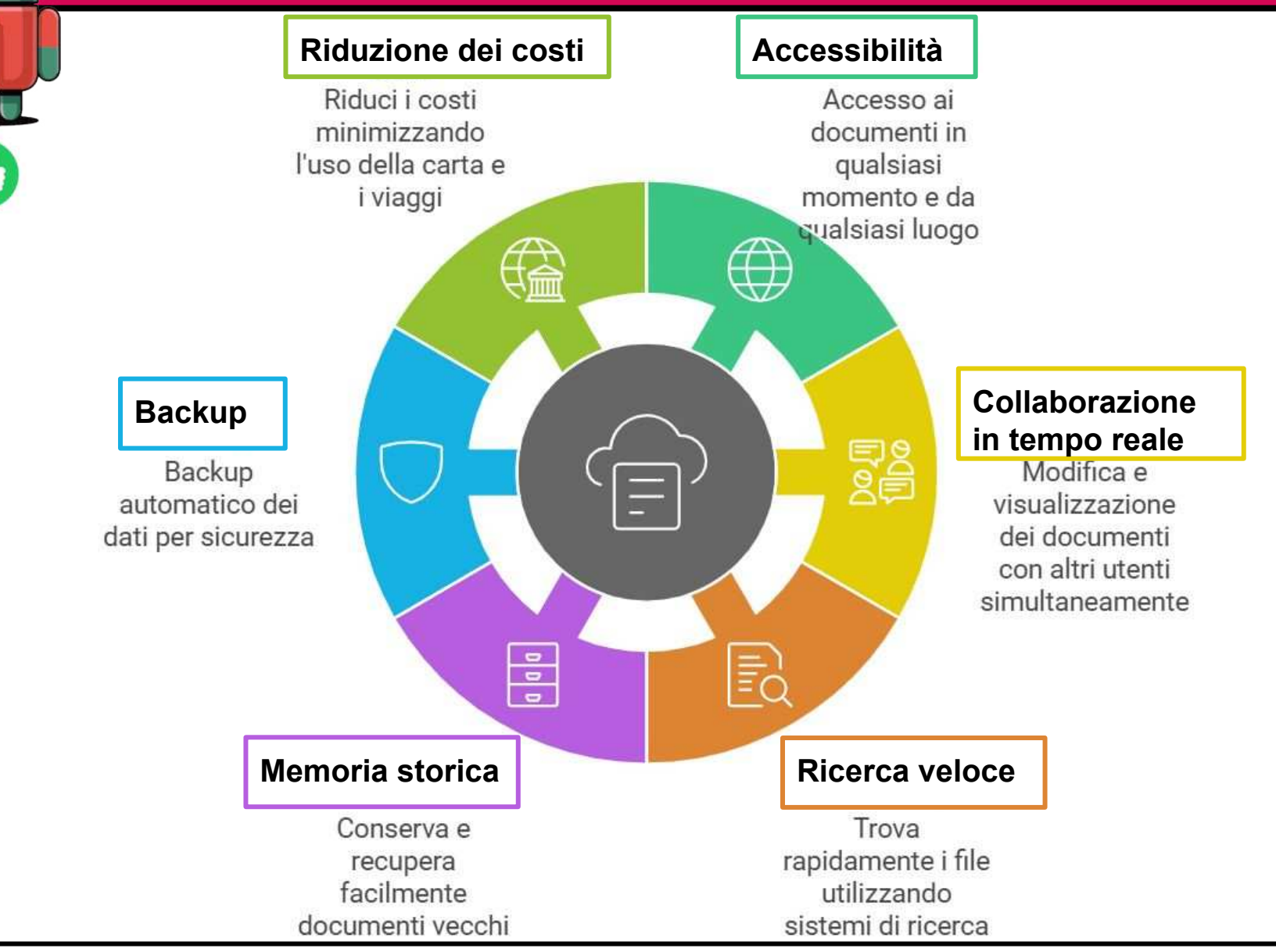

**BIG DATA:** la dematerializzazione dei documenti e l'archiviazione in digitale permettono di raccogliere, ordinare e <sup>5</sup> analizzare un'enorme mole di dati.

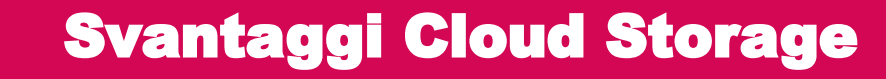

### Dipendenza da internet

Gonnessione stabile richiesta

### Accesso ai dati lento

Generation Generation Generatio Generation Generation

Limitazione di spazio e funzionalità Svantaggi del cloud storage

#### Sicurezza/privacy dei dati

↓ Violazione della sicurezza
 ↓ Violazione della privacy
 ↓ Attacchi informatici
 ↓ Data breach in Google
 Foto

### Rischio di lock in

↓ Legarsi a un fornitore
 ↓ Migrazione costosa

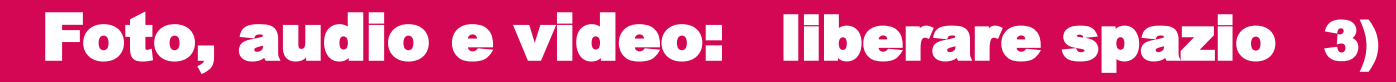

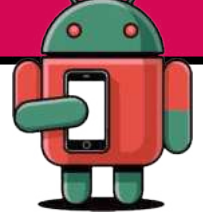

#### 2) Pennina esterna OTG (On-The-Go)

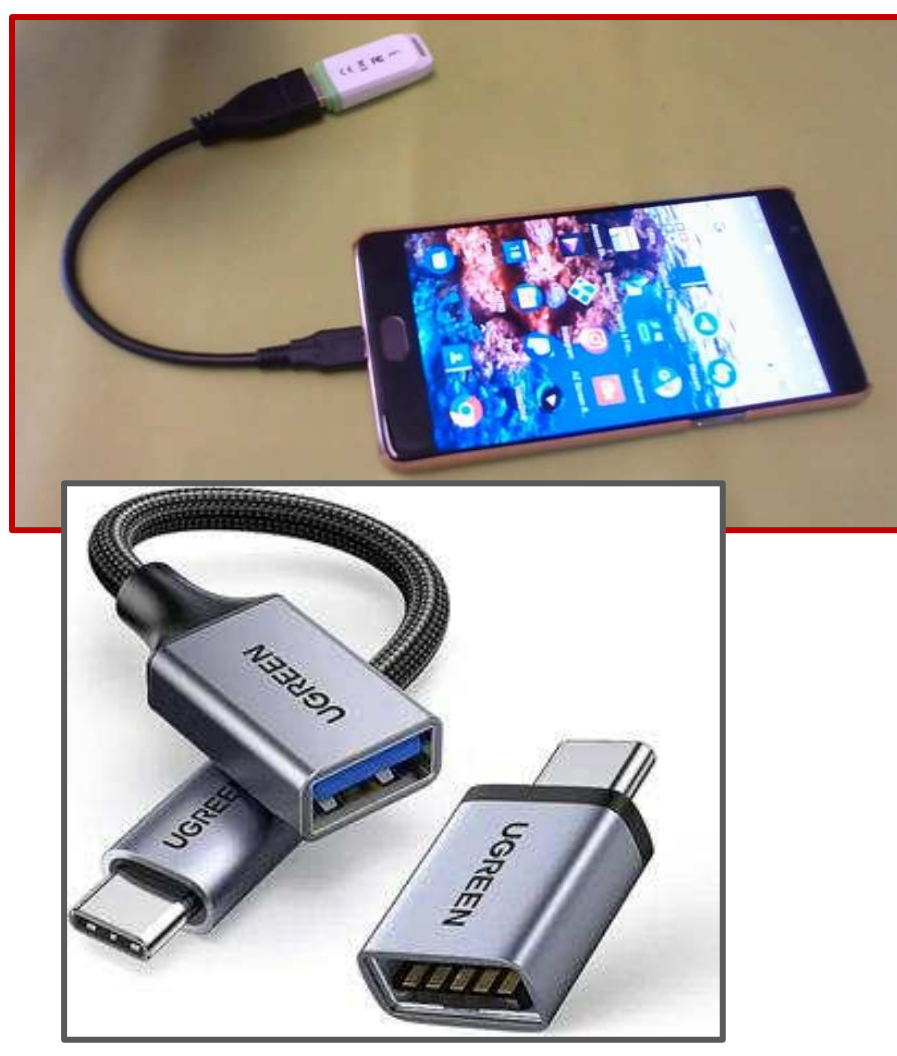

**Caricare un altro smartphone** Disponendo di un cavo OTG e del cavo USB del proprio cellulare è possibile collegare tra loro due smartphone per condividere la carica della batteria.

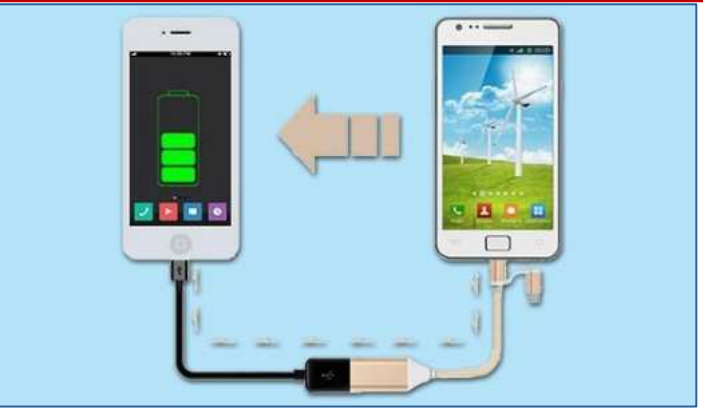

### Foto, audio e video: liberare spazio 4)

# 😫 Approfondimenti

#### Archiviazione portabile

#### 1 tocca Archivio

2 tocca Memoria interna

3 tocca DCIM(Digital Camera IMages)

4 tocca la cartella delle immagini da spostare(qui **Camera)** 

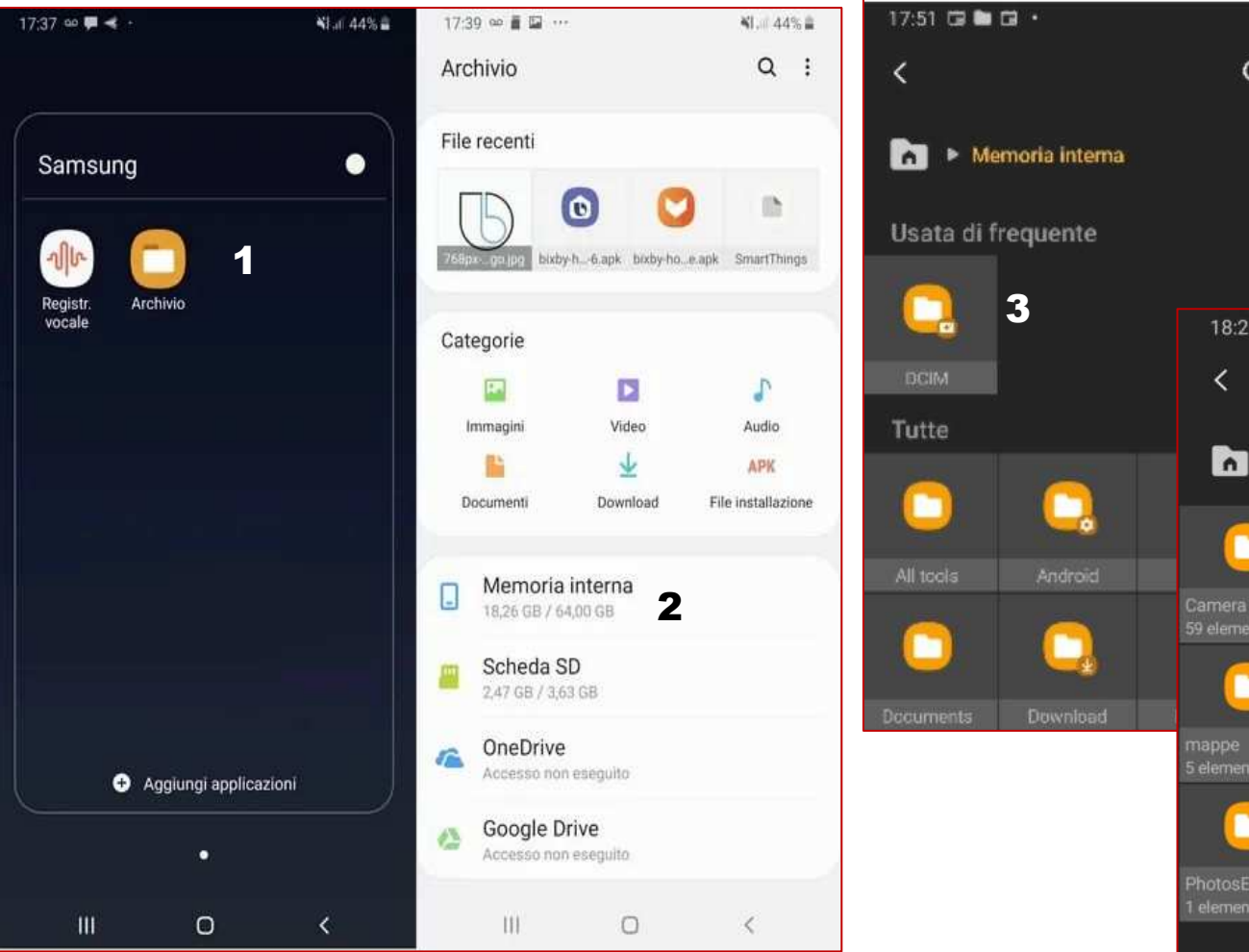

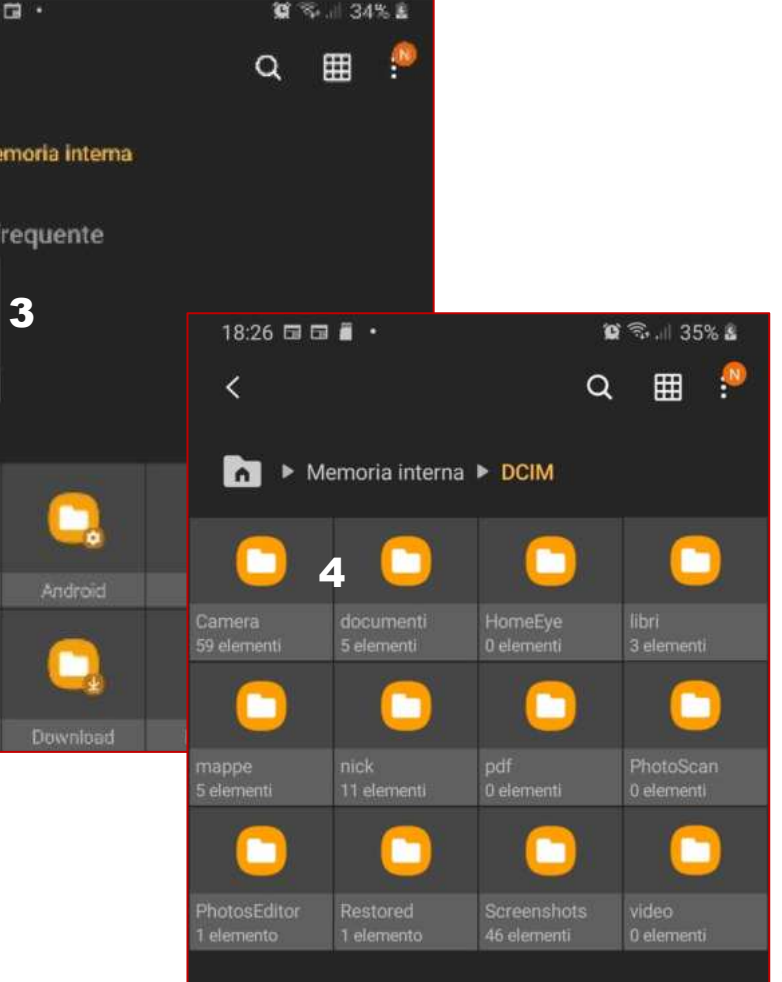

## Foto, audio e video: liberare spazio 4)

# Approfondimenti

5 - 6 dentro la cartella scelta tocca una foto per qualche secondo e seleziona quella/e da spostare
6 tocca Sposta

7 vai nella Scheda SD e tocca Sposta qui

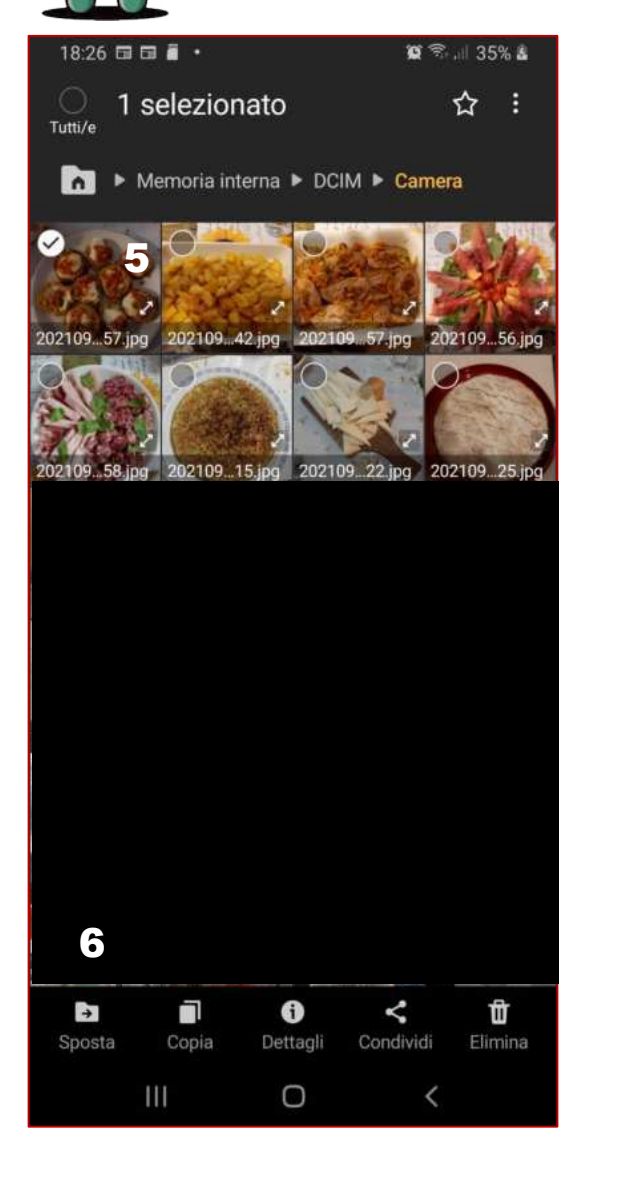

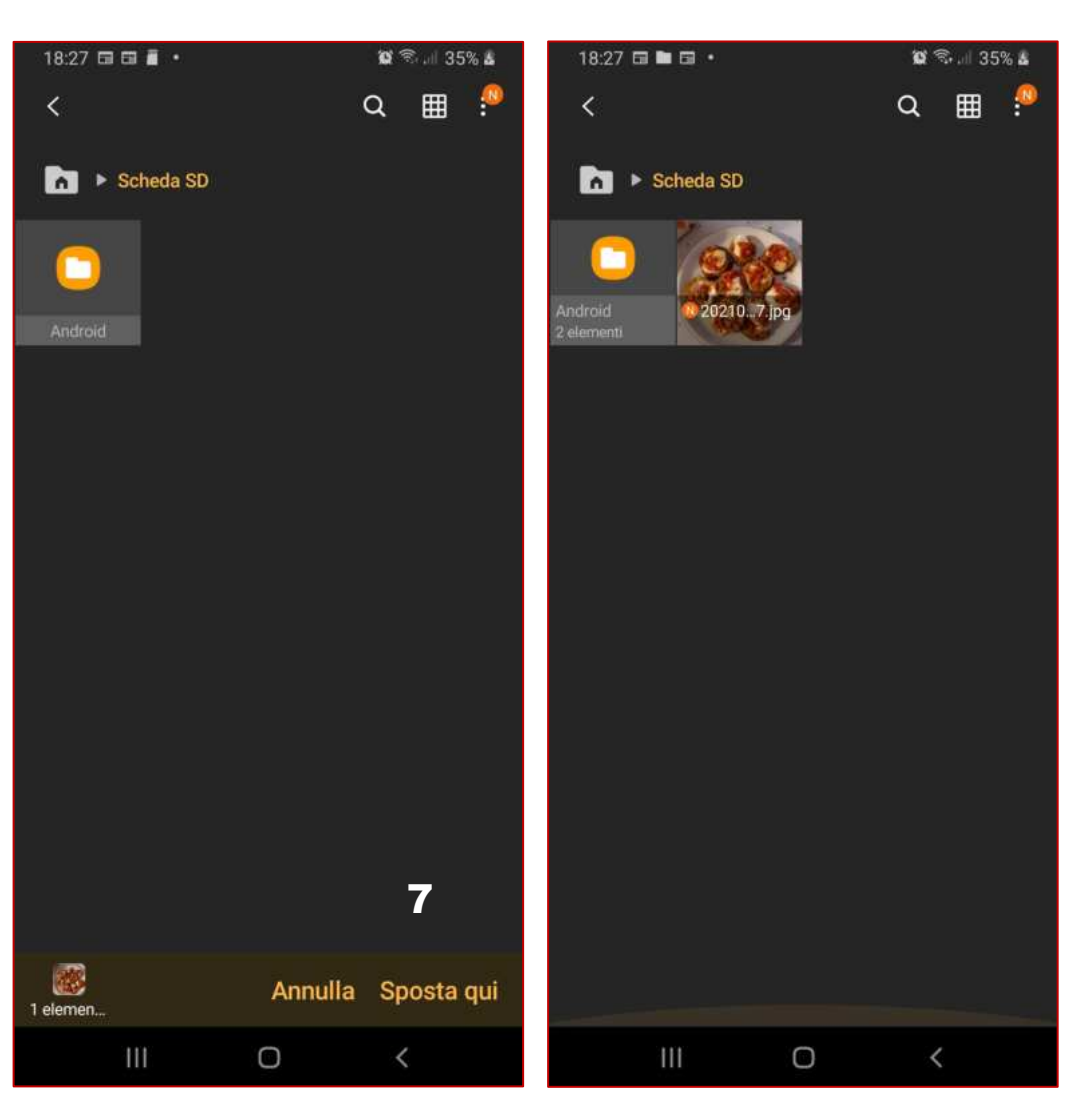